# **Handlungsleitfaden**

### Erste Schritte im Serviceportal Amt24 für Beherbergungsbetreiber

### 1. Registrierung im Serviceportal

Bitte registrieren Sie sich zunächst im Serviceportal Amt24 des Freistaates Sachsen unter www.amt24.sachsen.de. Wenn Sie bereits im Serviceportal Amt24 des Freistaates Sachsen registriert sind, verfahren Sie bitte wie unter Punkt 2 beschrieben.

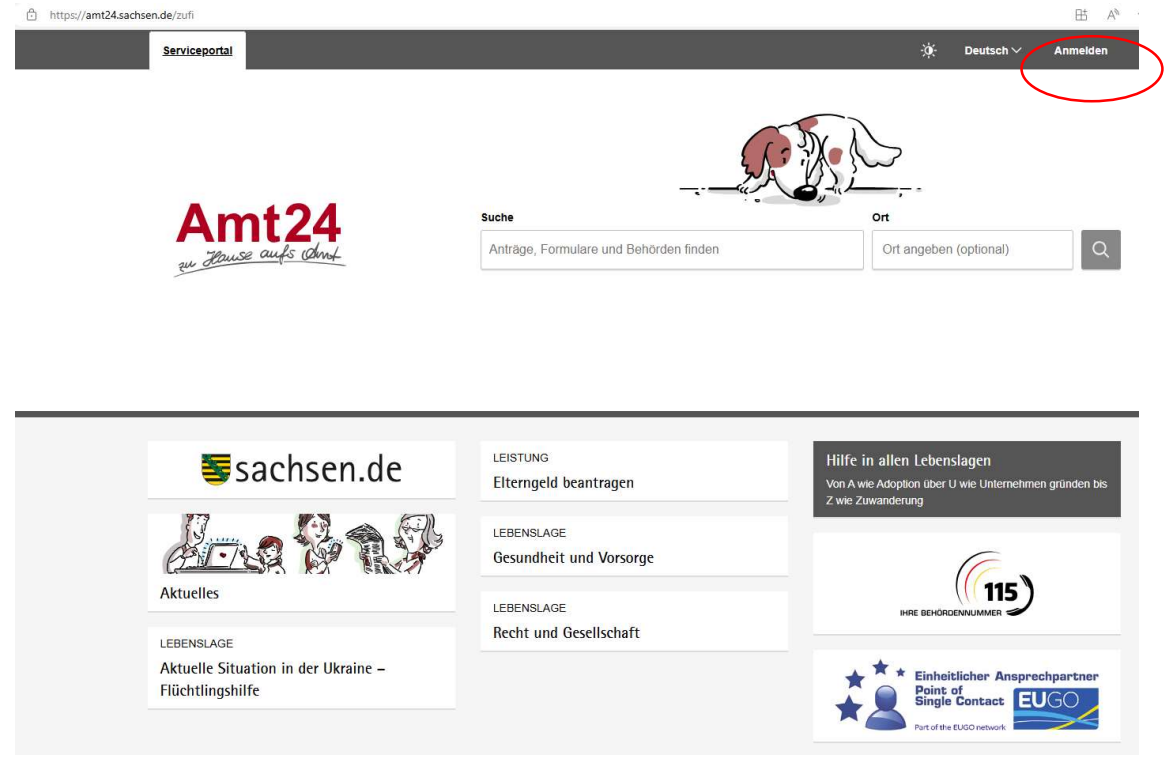

Für Ihre Registrierung im Serviceportal klicken Sie oben rechts auf **"Anmelden"**. Es öffnet sich nachfolgendes Fenster:

| Ar          | nmeldu       | ing n    | nit de   | m  |
|-------------|--------------|----------|----------|----|
|             | Serv         | iceko    | nto      |    |
| E-Mail-Adr  | esse / Benu  | tzername | 0        |    |
| ſ           |              |          |          |    |
|             |              |          |          |    |
| Passwort    |              |          |          |    |
|             |              |          |          | 0  |
|             | A            | nmelden  |          |    |
|             |              | ODER     |          |    |
| An          | melden mit   | dem Onli | ne-Auswe | is |
|             | vergessen?   |          |          |    |
| ) Kentenler | registrieren |          |          |    |

Hier gelangen Sie durch Anklicken der **untersten Zeile "Kostenlos registrieren"** auf die Seite zur Eingabe Ihrer Daten. Bitte folgen Sie nun dem Formular bis Sie es nach vollständiger Eingabe Ihrer Daten durch Anklicken des **Buttons "Registrieren" abschicken**.

Sie erhalten daraufhin eine E-**Mail mit einem Aktivierungslink**. Klicken Sie auf diesen Link, um Ihr Servicekonto vollständig zu aktivieren.

### 2. Onlineanträge zur Beherbergungssteuer eröffnen und absenden

#### 1. Schritt

Bitte melden Sie sich zunächst im Serviceportal Amt24 (www.amt24.sachsen.de) des Freistaates Sachsen an, indem Sie oben rechts auf **"Mein Servicekonto"** klicken. Auf der folgenden Seite geben Sie unter **"Servicekonto-Anmeldung"** Ihre Anmeldedaten ein und bestätigen diese mit "Anmelden".

Sie sind nun eingeloggt. Zur Bestätigung erscheint oben rechts der Name Ihres Servicekontos.

Die Serviceseite Beherbergungssteuer finden Sie über die Suchfunktion. Geben Sie dazu bitte in das **Suchfeld "Beherbergungssteuer"** und in die **Ortsangabe** auf der rechten Seite "Markkleeberg", "Großpösna" oder "Neukieritzsch" ein, je nachdem, in welchem Ort sich Ihre Beherbergungsstätte befindet.

#### 2. Schritt

Nach erfolgter Suche wählen Sie bitte in der **Ergebnisliste** den 1. Treffer, die Leistung "Beherbergungssteuer" aus. Sie gelangen nun auf die **Serviceseite der Beherbergungssteuer** im Serviceportal Amt24 des Freistaates Sachsen. Dort finden Sie auf der **linken Seite eine Registerübersicht**. Unter dem **Register "Onlineantrag"** gelangen Sie zu den amtlichen Formularen.

Klicken Sie nun auf den **blauen Button "Beherbergungssteuer beantragen"**. Auf der folgenden Seite werden Ihnen alle verfügbaren Anträge zur Beherbergungssteuer angezeigt.

#### 3. Schritt

Bitte wählen Sie einen der Anträge aus, halten Sie Ihre Buchungsdaten (Buchungszeichen) bereit und folgen Sie dem Formular, bis Sie es im letzten Schritt mit **"Antrag absenden"** an den Zweckverband Kommunales Forum Südraum Leipzig übermitteln.

Bitte beachten Sie, dass zur Dokumentation aller Ausnahmetatbestände nach § 4 Steuerbefreiungen der Beherbergungssteuersatzung, Meldescheine vom Gast auszufüllen sind. Das entsprechende Formular finden Sie auf der website der Stadt Markkleeberg. Dieses legen Sie Ihren Gästen zum Ausfüllen bitte vor und bewahren es auf.

#### Hinweis:

Sie erhalten als Bestätigung Ihres abgesendeten Antrags eine automatische Nachricht in Ihrem **Servicekonto-Postfach** (erreichbar über einen Klick oben rechts auf "Ihr Servicekonto").

Sollte der Antrag eröffnet, jedoch nicht vollständig abgesendet worden sein, ist dieser in Ihren **"Onlineanträgen"** (oben auf der Kachel rechts neben der Uhr, welche Ihre Sitzungsdauer anzeigt) zu finden und kann weiter bearbeitet werden.

## 3. Ansprechpartner/Hilfe

Für weitere Informationen stehen Ihnen die Mitarbeiter des Zweckverbandes Kommunales Forum Südraum Leipzig unter folgenden Kontaktdaten zur Verfügung.

Internet: www.kommunalesforum.de/beherbergungssteuer

E-Mail: beherbergungssteuer@kommunalesforum.de

**Telefon:** 0341 35017938 **Mobil:** 0160 94995342

#### Postanschrift:

Zweckverband Kommunales Forum Südraum Leipzig Rathausplatz 1 04416 Markkleeberg

#### Besucheranschrift:

Rathausstraße 6 04416 Markkleeberg

#### **Telefonische Sprechzeiten:**

Montag - Donnerstag: 9 bis 12 Uhr